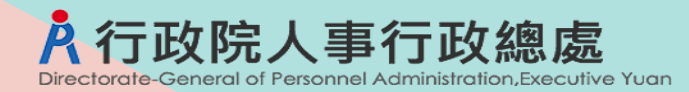

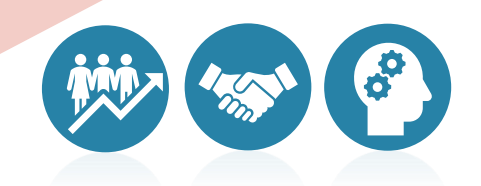

# WebHR 人事法規生成式AI 查詢系統操作手冊

112年12月15日

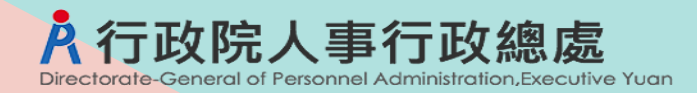

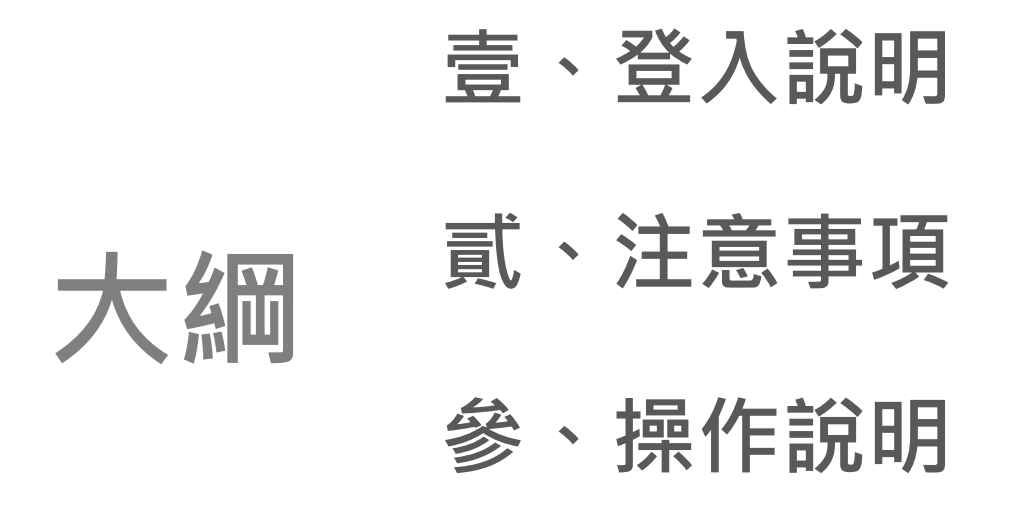

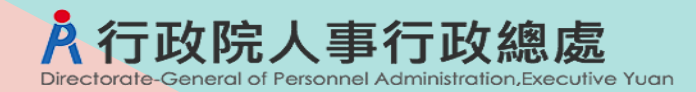

## 壹、登入說明

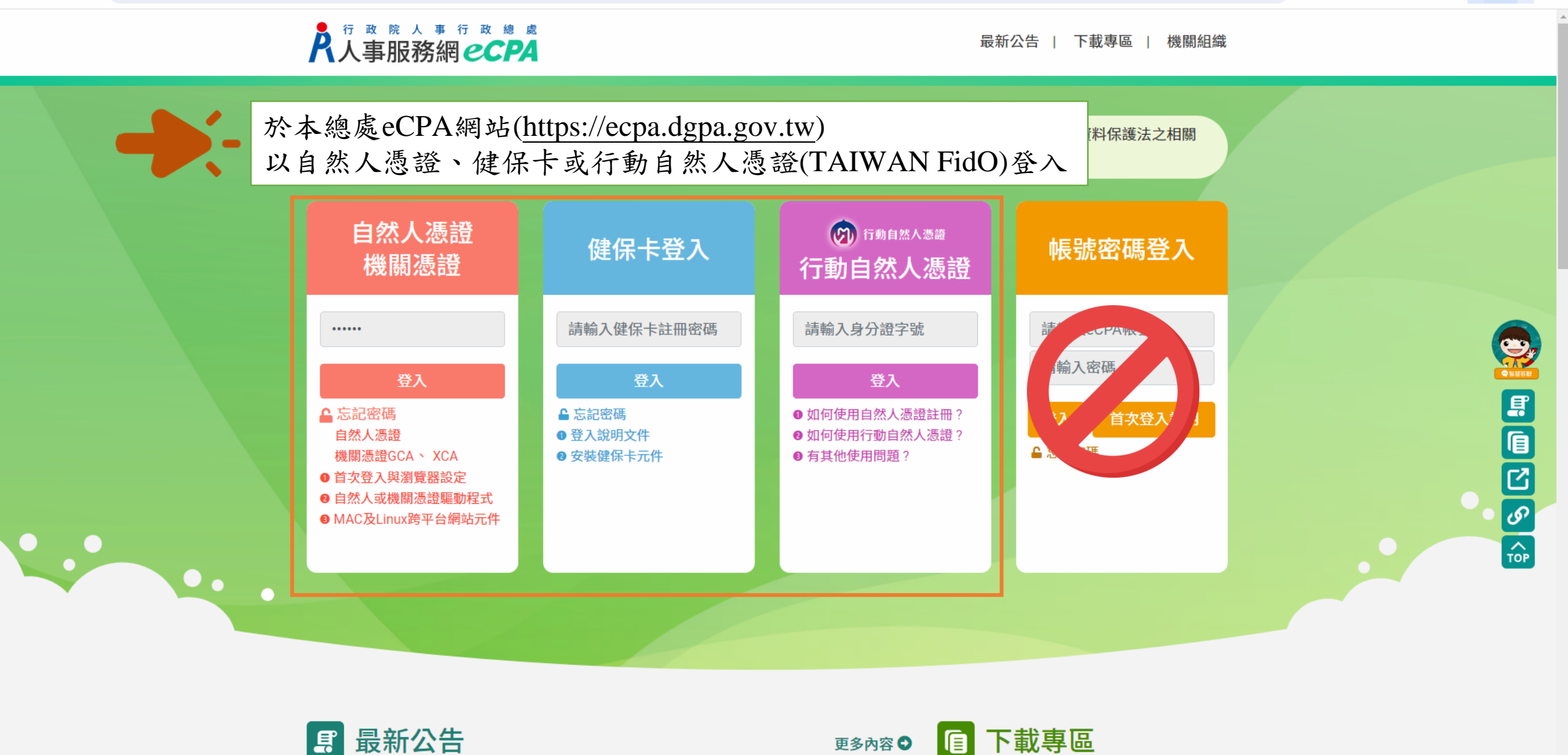

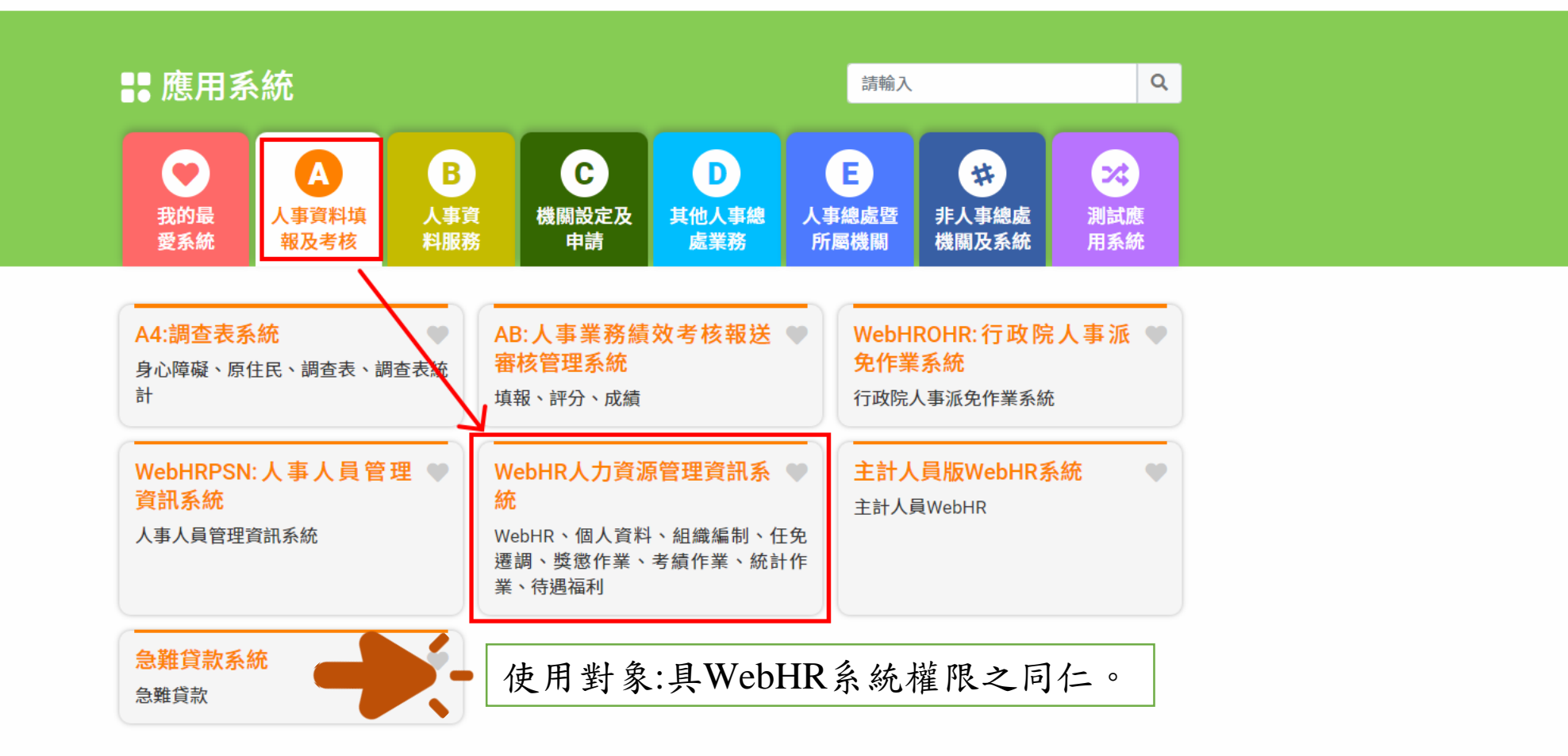

1 簡易說明:點擊愛心圖示可以加入/取消常用;系統反灰表示不適用您現在之登入方式

| <b>R</b> W                                               |                                                                                                    |                                                         |                                         |         | 读規<br>注款部系統 業務流程 工具箱                 |               |  |  |
|----------------------------------------------------------|----------------------------------------------------------------------------------------------------|---------------------------------------------------------|-----------------------------------------|---------|--------------------------------------|---------------|--|--|
|                                                          | ② 待辦事項   發布日期 1121118 … ~ 1121218 … 查詢 明細                                                                                        | 總上人數:651<br>布日期 1121118 ~~~~~~~~~~~~~~~~~~~~~~~~~~~~~~~ |                                         |         | ● (A≢行取總處-A580<br>點選「人事法規ChatGPT」圖示。 |               |  |  |
| 個人基本資料<br>人事傳輸                                           | 個人     組織     任免     獎慾     考績       資料     編制     週調     作業     作業       重要     1     2     2       一般     2     2     2        | 差勤 統計<br>管理 作業<br>4                                     | 保險     待遇       作業     福利       4     4 | 退休 相片 請 | 訓練 出國 <u>条統</u><br>進修 作業 管理          | 調查 員額<br>表 評鑑 |  |  |
| 八中進員                                                     | <ul> <li>個人資料總共有1人尚未檢誤或檢誤沒有通過 最後檢誤時間:112/12/18 08:15</li> <li>個人資料檢誤正確率:99.61%</li> <li>待辦事項完成率:100.00%</li> </ul>               |                                                         |                                         |         |                                      |               |  |  |
|                                                          | <ul> <li>▶ 表6考試年度&gt;=101年且考試種類=B10A(專技高等考試)者已解鎖,請修正考試種類(重檢誤有檢</li> <li>▶ 退休人員更名改發數位退休 (職)證時,WebHR除了更名外還要「手動」全部表號報送A1</li> </ul> | 說誤記息)                                                   | 12345                                   |         | 112年12月08日<br>112年12月05日             |               |  |  |
|                                                          | 学び公告事項                                                                                                    |                                                         |                                         |         |                                      |               |  |  |
| 軍要訊息:<br>本系統之個人資料僅供作必要<br>人事資料管理之用,台端利用<br>杰墨茲之個人算點時,請單意 |                                                                                                    |                                                         |                                         |         |                                      |               |  |  |

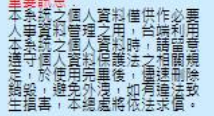

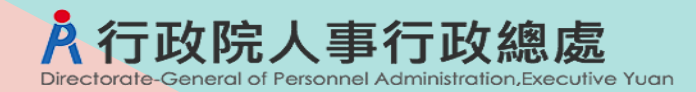

## 貳、注意事項

### 🛧 💩 💺 🕖 🎦 🛛 🚳 己智停 :

### 問答頁面

#### 距離登出尚餘16分54秒 り重整

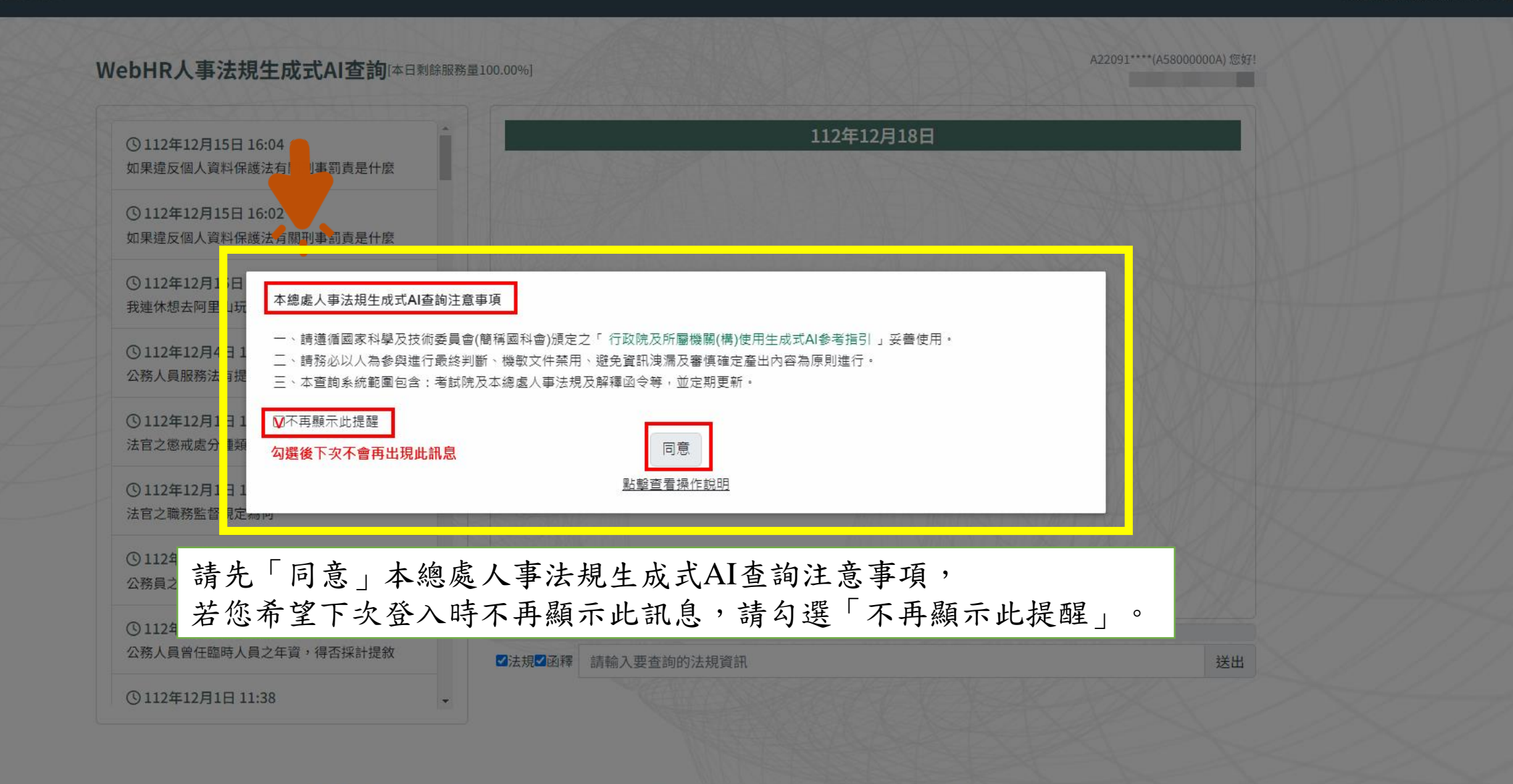

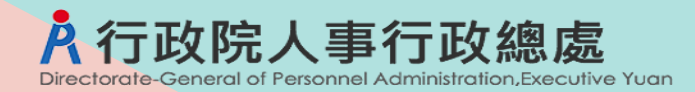

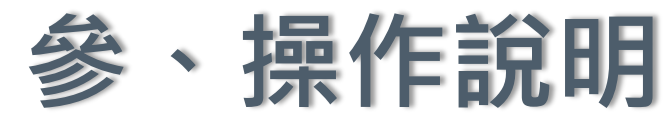

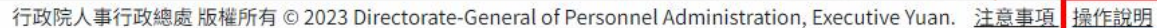

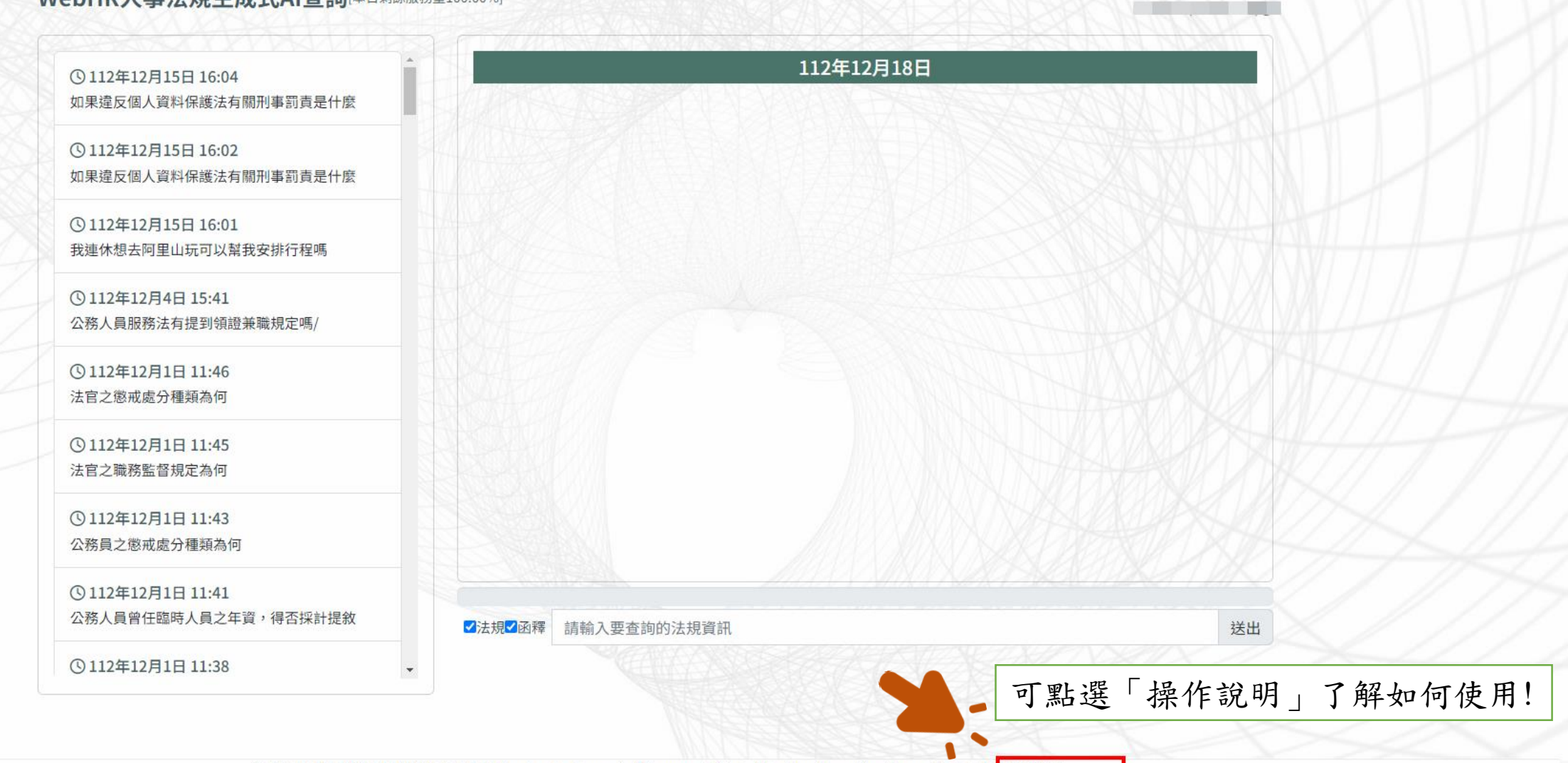

## WebHR人事法規生成式AI查詢[本日剩餘服務量100.00%]

## 問答頁面

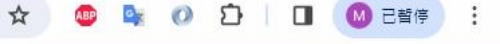

A22091\*\*\*\*(A5800000A) 您好!

## ☆ 💩 🗞 🖉 한 🗖 🦉 😓 🗄

## 問答頁面

#### 距離登出尚餘19分24秒 つ重整

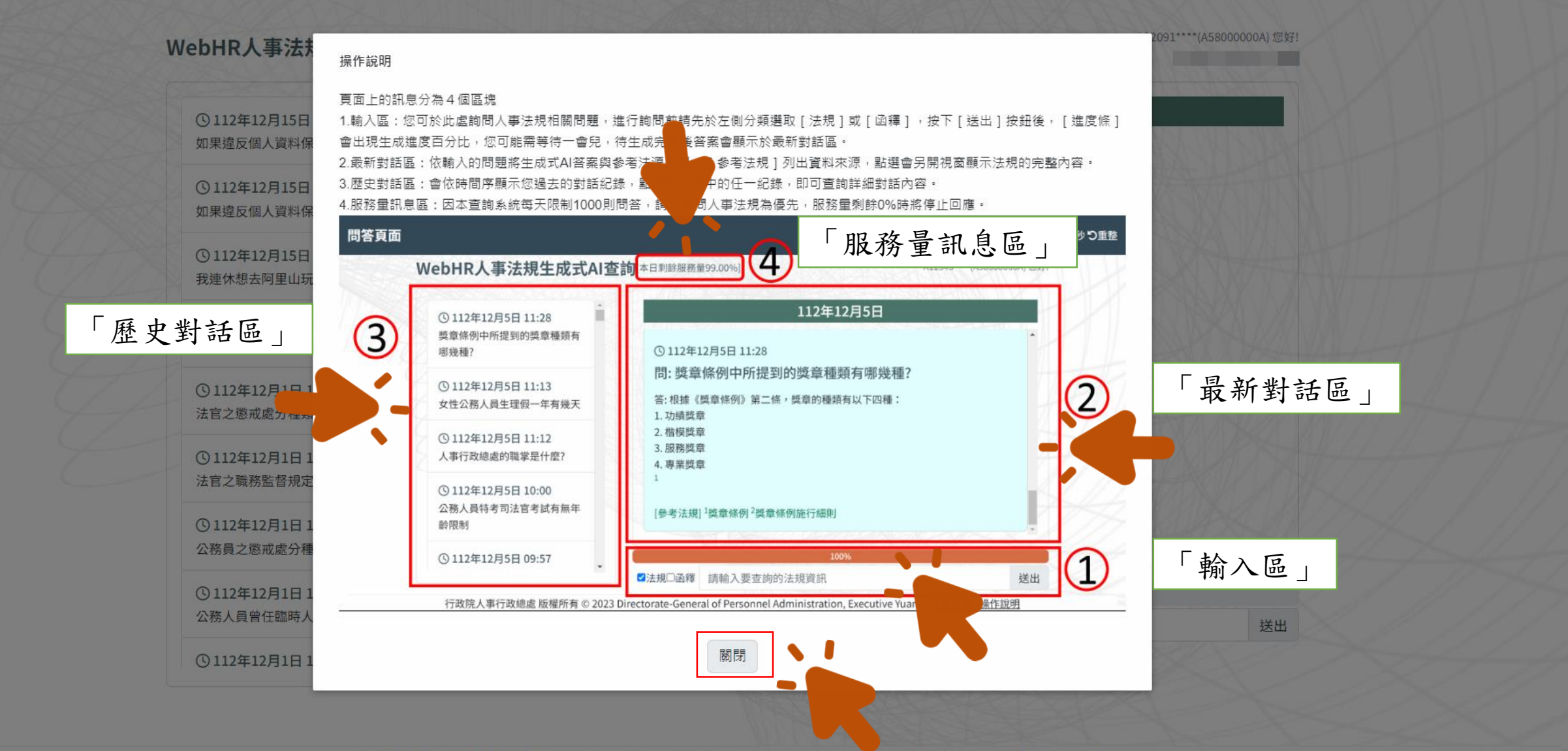

行政院人事行政總處版權所有 © 2023 Directorate-General of Personnel Administration, Executive Yuan. 注意事項 操作說明

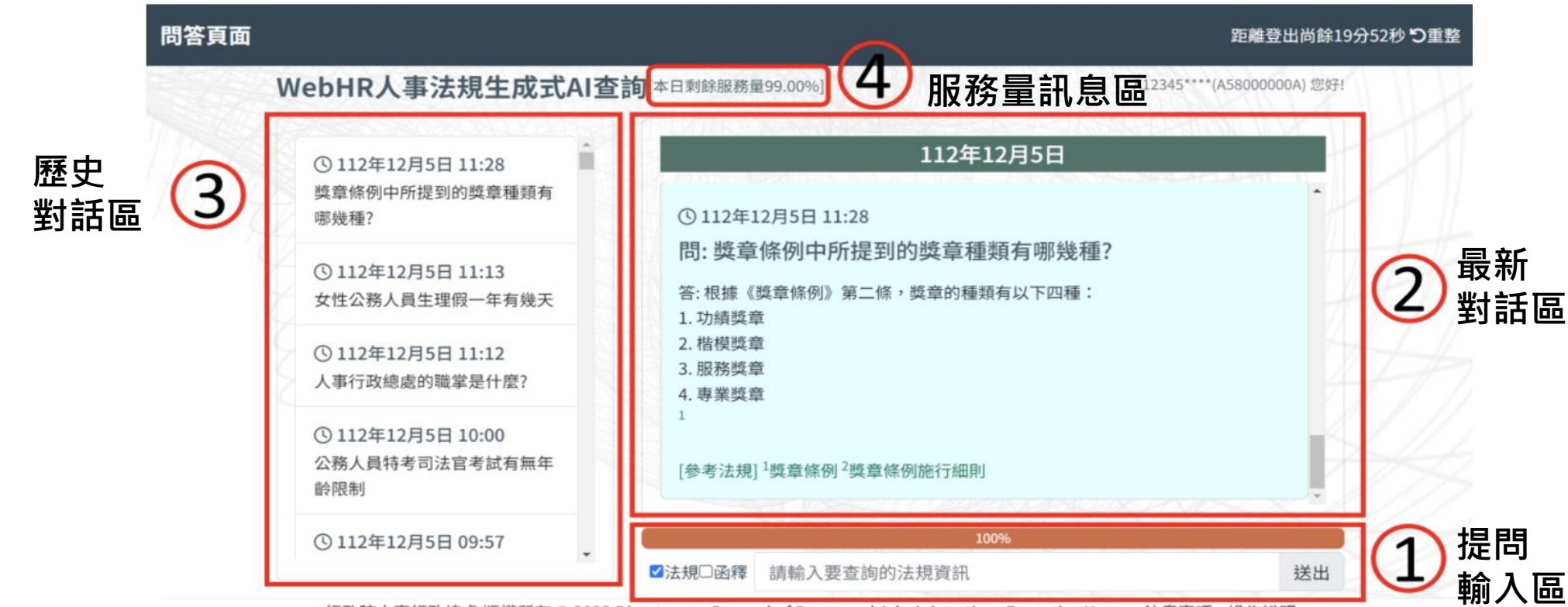

行政院人事行政總處 版權所有 © 2023 Directorate-General of Personnel Administration, Executive Yuan. 注意事項 操作說明

WebHR人事法規生成式AI查詢網站頁面上的訊息分為4個區塊,操作說明: (1)輸入區:您可於此處詢問人事法規相關問題,進行詢問前請先於左側分類選取「法規」或「函釋」,按下「送出」按鈕後,「進度條」會出現生成進度百分比,您可能需等待一會兒,待生成完畢後答案會顯示於最新對話區。 (2)最新對話區:依輸入的問題將生成式AI答案與參考法源呈現,「參考法規」列出資料來源,點選會另開視窗顯示法規的完整 內容。 (3)歷史對話區:會依時間序顯示您過去的對話紀錄,點選歷史區中的任一紀錄,即可查詢詳細對話內容。

(4)服務量訊息區:因本查詢系統每天限制1000則問答,請以詢問人事法規為優先,服務量剩餘0%時將停止回應。

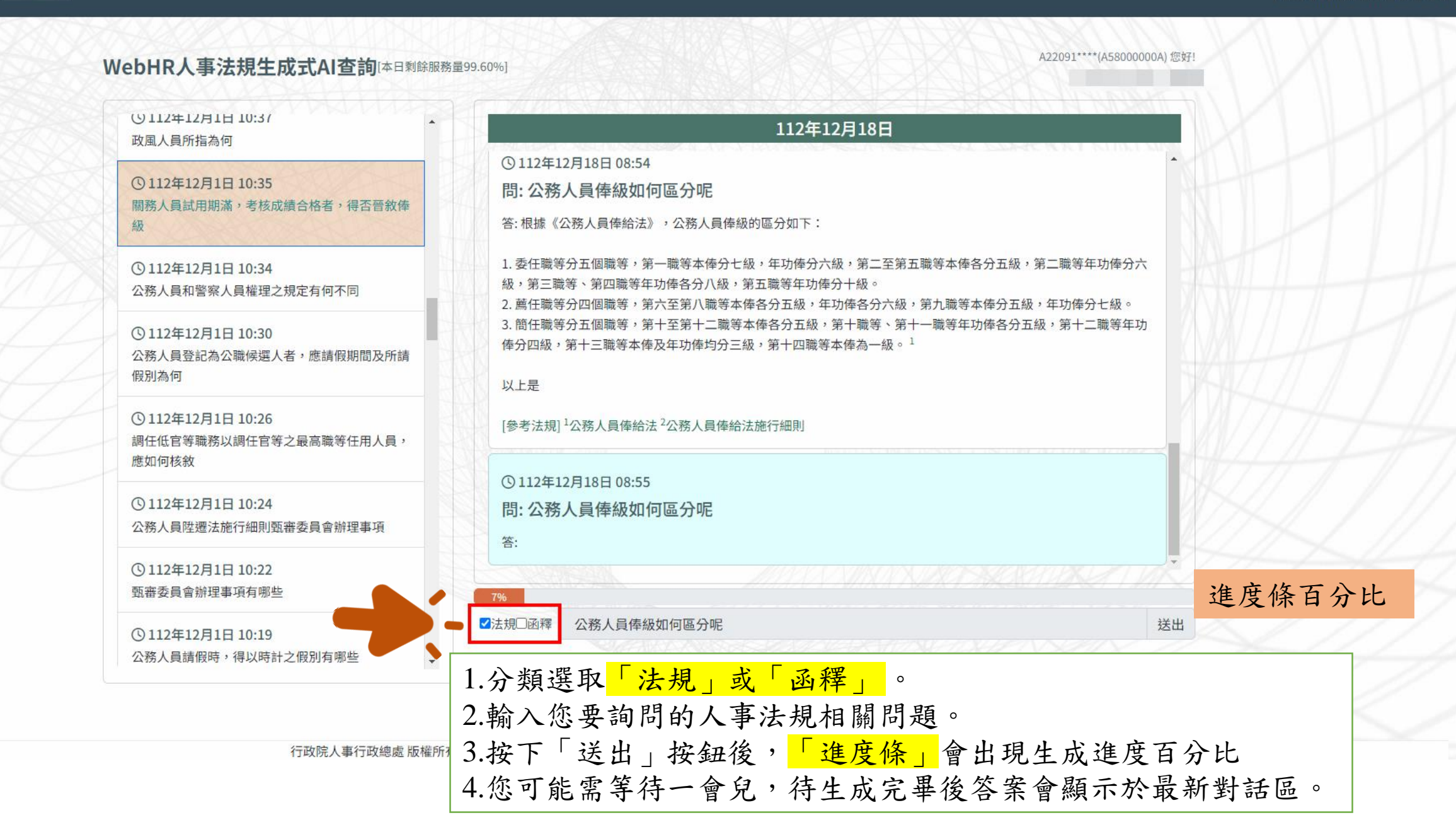

## 問答頁面

| ebHR人事法規生成式AI查詢[本日剩餘服務                                      | ;量99.50%]                                                                                  | )000A) 您女 |  |  |  |  |
|-------------------------------------------------------------|--------------------------------------------------------------------------------------------|-----------|--|--|--|--|
| <ul><li>(9112年12月1日10:39 ▲</li><li>駐外外交領事人員所指為何</li></ul>   | 112年12月18日                                                                                 |           |  |  |  |  |
| ③112年12月1日 10:37<br>政風人員所指為何                                | 以上是<br>[參考法規] <sup>1</sup> 公務人員俸給法 <sup>2</sup> 公務人員俸給法施行細則                                | -         |  |  |  |  |
| ③112年12月1日 10:35<br>關務人員試用期滿,考核成績合格者,得否晉敘俸<br>級             | ©112年12月18日 08:55<br>問: 公務人員俸級如何區分呢                                                        |           |  |  |  |  |
| ③112年12月1日10:34<br>公務人員和警察人員權理之規定有何不同                       | 答: 根據《公務人員俸給法》的規定,公務人員的俸級區分如下:<br>1. 委任職等: 分為五個職等,第一職等本俸分七級,年功俸分六級,第二至第五職等本俸各分五級,第二職等年功    | 俸         |  |  |  |  |
| ①112年12月1日10:30 公務人員登記為公職候選人者,應請假期間及所請 假別為何                 | 分六級,第三職等和第四職等年功俸各分八級,第五職等年功俸分十級。<br>2. 薦任職等:分為四個職等,第六至第八職等本俸各分五級,年功俸各分六級,第九職等本俸分五級,年功俸分七級。 |           |  |  |  |  |
| ③112年12月1日10:26<br>調任低官等職務以調任官等之最高職等任用人員<br>應如何核敘           | 3. 簡任職等:分為五個職等,第十至第十二職等本俸各分五級,第十職等和第十一職等年功俸各分五級,第十二職年功俸分四級,第十三職等本俸和年功俸均分三級,第十四職等本俸為一級。[    | 等         |  |  |  |  |
| ①112年12月1日10:24<br>公務人員陞遷法施行細則甄審委員會辦理事項                     | [参考法規] "公務人員俸給法" 公務人員俸給法施行細則<br>100%                                                       |           |  |  |  |  |
| <ul> <li>③ 112年12月1日 10:22</li> <li>甄審委員會辦理事項有哪些</li> </ul> | ■法規□函釋 請輸入要查詢的法規資訊 生成完畢答案會顯示於最新對話區並提供「參考法規」                                                | 送出<br>o   |  |  |  |  |

| 1  | 9 | 9  | 5 | n | 0 | 6 | ŕ |  |
|----|---|----|---|---|---|---|---|--|
| ۳. | 2 | 2. |   | v | 1 | 0 |   |  |

## 112年12月18日

EXL00018.pdf

A2:

[參考法規] 1公務人員俸給法 2公務人員俸給法施行細則

③112年12月18日 08:55

問:公務人員俸級如何區分呢

答: 根據《公務人員俸給法》的規定, 公務人員的俸級區分如下:

 委任職等:分為五個職等,第一職等本俸分七級,年功俸分六級,第二至第五職等本俸各分五級 分六級,第三職等和第四職等年功俸各分八級,第五職等年功俸分十級。

 2. 
 薦任職等:分為四個職等,第六至第八職等本俸各分五級,年功俸各分六級,第九職等本俸分五約級。

3. 簡任職等:分為五個職等,第十至第十二職等本俸各分五級,第十職等和第十一職等年功俸各分五 年功俸分四級,第十三職等本俸和年功俸均分三級,第十四職等本俸為一級。[

[參考法規] 1公務人員俸給法 2公務人員俸給法施行細則

點選[參考法規]如<mark>1.公務人員俸給法</mark> 可供您參考該法規PDF全部內容。

1 / 4 | - 100% + | 🗄 🔊 法规频别:法律 法规體系:俸給 訂定公發布日:19490101 最新異動日期:20080116 發文字號: 華總一義字第09700005031號 異動性質:修正 生效狀態:自公(發)布日或溯及施行(實施) 生效日期: 法规名稱:公務人員俸給法 法规沿革:1. 中華民國三十八年一月一日總統令公布施行2. 中華民國四十三年一月九日總統令公布同 日施行3. 中華民國七十五年七月十六日總統令制定公布全文21條;並自七十六年一月十六日起施行4. 中華民國七十九年十二月二十八日總統華總(一)義字第7432號今修正公布4條條文5.中華民國八十 六年五月二十一日總統華總(一) 義字第8600116220號令修正公布第2、6、8、9、11、16、19條條文 ;並增訂第6-1條條文6.中華民國九十一年六月二十六日總統華總一義字第09100128130號令修正公布 全文28條中華民國九十一年八月二十八日考試院考台組貳一字第0910007267號令發布定自九十一年八 月三十日施行7.中華民國九十四年五月十八日總統華總一義字第09400072541號今修正公布第3、12、 17、20~22、24條條文;本法條施行日期,由考試院定之中華民國九十四年十月十七日考試院考臺組 貳二字第09400082911號令發布自九十四年五月二十日施行8.中華民國九十七年一月十六日總統華總 一義字第09700005031號今修正公布第6、9、11、28條條文;並自公布日施行 法規內容:第1條公務人員之俸給,依本法行之。第2條本法所用名詞意義如下:一、本俸:係指各職 等人員依法應領取之基本給與。二、年功俸:係指各職等高於本俸最高俸級之給與。三、俸級:係指 各職等本俸及年功俸所分之級次。四、俸點:係指計算俸給折算俸額之基數。五、加給:係指本俸、 年功俸以外,因所任職務種類、性質與服務地區之不同,而另加之給與。第3條公務人員之俸給,分

1 🖶 i

行政院人事行政總處 版權所有 © 2023 Directorate-General of Personnel Administration, Executive Yuan. 注意事項 操作說明